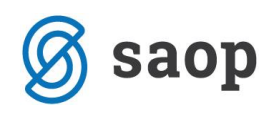

## KONTROLA OBRAČUNA AMORTIZACIJE

## 1. Kontrola amortizacije znotraj OSD

| OBR              | ACUNA           | AMORTIZACIJ<br>v obdobju od | JE<br>01.01.2 | 2013 da         | 31      | 12.2013          |             |                 |
|------------------|-----------------|-----------------------------|---------------|-----------------|---------|------------------|-------------|-----------------|
|                  |                 |                             |               |                 |         |                  |             |                 |
|                  |                 |                             |               | Amortizacija    |         | Amort. okrepitve | •           | Amort.oslabitve |
|                  |                 |                             |               | 0               | ,00     |                  | 0,00        | 0,00            |
| 0210             | Zgradbe         |                             |               | 7.500           | ,00     |                  | 0,00        | 0,00            |
| 0400             | Oprema          |                             |               | 24.539          | ,26     | 3                | 316,67      | 0,00            |
| SKUPAJ           |                 |                             |               | 32.039          | ,26     | 3                | 316,67      | 0,00            |
| Lista je bila iz | pisana na osnov | i naslednjih podatkov:      |               |                 |         |                  |             |                 |
| ONEVNIK v        | obdobju od      | 01.01.2013 d 31             | .12.2013      |                 |         |                  |             |                 |
| ifra Opisosnovi  | nega sredstva   | Tip s. Datum Opis           | Konto         | Nahajališče Arr | .sk. %A | m. Količina      | Nabavna vr. | Popravek vr.    |
| P SPREMEMBE AK   |                 | Am ortizacija ok repitev    |               |                 |         |                  |             |                 |
| UPAJ: AK         |                 | Am 0 (1 / 79 c) 19          |               |                 |         | 0,00             | 0,00        | 316,67          |
| P SPREMEMBE AM   |                 | Anonizacija                 |               |                 |         | 0.00             | 0.00        | 32 039 26       |
| P SPREMEMBE AS   |                 | Am ortizacija oslabitev     |               |                 |         | 0,00             | 0,00        | 52.055,20       |

Če amortizacija v posrednem knjiženju (ali na izpisu obračuna amortizacije) ni usklajena z amortizacijo v registru – to pomeni, da je bilo ročno kaj brisano na posameznih osnovnih sredstvih – to kontrolo lahko naredimo v samem OSD.

Izpišemo si obračun amortizacije in ga primerjamo z dnevnikom Sprememb za tip spremembe AM (Če imamo tudi amortizacijo Okrepitve ali Oslabitve je potrebno preveriti še Tipe AK in AS).

## 2. OLAP - Register + Amortizacija

Do slednje OLAP analize dostopamo na preglednici Osnovna sredstva in DI - 📧 - Register + Amortizacija.

| ß         |                                                                                                    | Podjetje - Trgovina na debelo in drobno - Saop iCenter            |
|-----------|----------------------------------------------------------------------------------------------------|-------------------------------------------------------------------|
| M         | oduli Bližnjice Administracija                                                                                                    |                                                                   |
| Knjigovod | tvo Irgovina in Plače Namenske Potrjevanje Poročila                                                                                                    |                                                                   |
|           | 🔓 Saop Osnovna sredstva in drobni inventar [DEMO] - Podjetje - Trgovina na debelo i                                                                                                    | – 🗆 X                                                             |
|           | <mark>Osnovna sregstva in DII</mark> Šifranti O <u>b</u> računi in inventura Pripo <u>m</u> očki <u>N</u> astavitve Por                                                                        | pčila <u>Z</u> apri 👔                                             |
|           | 📙 Saop Osnovna sredstva in drobni inventar [DEMO] - Podjetje - Trgovina na debelo in                                                                                                    | drobno C X                                                        |
|           | Osnovna sredstva in drobni inventar                                                                                                    | 🛅 🔆 🗟 🎮 🕰 De Pe 📥                                                 |
|           | Aktivni 🔽 Neaktivni                                                                                                    | Pregled osnovnega sredstva po izbiri                              |
|           | Šifra                                                                                                    | Q 50 Vsi zapisi Pregled drobnega inventarja po izbiri             |
|           | Am. • Am. •                                                                                                    | Am.  Kazalniki osnovnih sredstev                                  |
|           | Yes Yes Yes                                                                                                    | Register + Amortizacija                                           |
|           | ▲ Šifra Opis Tip Pridobitev Količina Nabavna vrednost F                                                                                                    | opravek vrednosti Am.skupina Odtujitev Naziv amortizacijske sku 🔨 |
|           | D000049         Krožniki novi kuhinja         D         30.05.2013         20,000         30,00           0000045         Entoaparat         D         15,01.2013         1.000         423.00 | 30,00 4 Drobni inventar<br>423.00 4 Drobni inventar               |

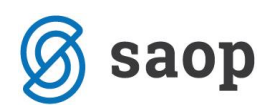

Odpre se nam spodnje okno, kjer se lahko poljubno omejimo glede na to katere podatke potrebujemo.

| 📙 Saop Osnovna sredstva in | drobni inventar - tis | kanje [DEMO] -  | Podjetje 🗙              |
|----------------------------|-----------------------|-----------------|-------------------------|
| Register + Amortizacija    |                       |                 | 🔶 🖻 🖈                   |
| Na dan                     | 31.12.2017 💌          | Za zajem regist | ra                      |
| Obdobje amortizacije       | 01.01.2017 💌          | do 31.12.20     | 17 💌                    |
| Osnovno sredstvo           | ····                  | do              |                         |
| Naziv OS, DI               | <u> </u>              | do              |                         |
| Konto                      | ····                  | do              |                         |
| Nahajališče                | ····                  | do              |                         |
| Stroškovno mesto           | <u></u>               | do              |                         |
| Stroškovni nosilec         | ····                  | do              |                         |
| Delovni nalog              |                       | do              |                         |
| Referent                   |                       | do              |                         |
| Analitika 1 od             | ····                  | do              |                         |
| Analitika 2 od             | <u> </u>              | do              |                         |
| Analitika 3 od             | <u> </u>              | do              |                         |
| Datum nabave               |                       | do              | •                       |
|                            | Z izločitvami         |                 |                         |
| Datum izločitve            | <b></b>               | do              | <b>v</b>                |
| Amortizacijska skupina     | · · · · · ·           | do              |                         |
| Osnovna sredstva, DI       | Vse                   | •               |                         |
|                            |                       | ×               | Qpusti 🖌 <u>P</u> otrdi |
| Skrbnik 006                |                       |                 |                         |

Ko izberemo omejitve oziroma vpišemo podatke od katerega sta podatka »na dan« in »obdobje amortizacije« obvezna, se nam s klikom na <sup>regitered</sup> pripravi OLAP analiza/tabela s podatkom o registrski številki osnovnega sredstva, nazivu, nabavni vrednosti, popravku vrednosti, sedanji vrednosti, amortizaciji in tudi amortizaciji okrepitve in oslabitve. Tabelo lahko potem poljubno urejamo kot vse ostale OLAP tabele in odvzemamo polja, ki jih ne potrebujemo ali pa dodajamo polja, ki so razpoložljiva.

| 😹 Saop - Podjetje - Trgovina na debelo  | in drobno                |                        |                      |                 |                  |                     |
|-----------------------------------------|--------------------------|------------------------|----------------------|-----------------|------------------|---------------------|
| Register + Amortizacija                 |                          |                        |                      |                 |                  |                     |
| Količna 💌 Amortizacijska skupina 💌 Ni   | aziv amortiz dunina 💌    | Datum pridobitus       | Procent amortizacije | Konto 💌 Naziv I | (onta (register) | Jahajaličča 💌 Naziv |
|                                         | aziv allioi uz.skupille  |                        |                      |                 | (onta (register) |                     |
| Naziv Serijska st. 💌 Analitika 2 💌 Nazi | V Analitika 2 💌 Analiti  | ka 3 💌 Naziv Analitika | 3 V Opomba V         |                 |                  |                     |
|                                         | Povleci sem polia stolpc |                        |                      |                 |                  |                     |
| کارکار کارکارکار                        | Velika cuma              |                        |                      |                 |                  |                     |
| Šifra registrska 🔻 💌 Naziv 🛛 💌          | Nabayna vrednost         | Popravek vrednosti     | Sedania vrednost     | Amortizacija 👗  | Amortizacija OS  | AmortizacijaOK      |
| + 0000021                               | 510.000,00               | 133.875,00             | 376.125,00           | 15.300,00       | 0,00             | 0,00                |
| + 0000024                               | 200.000,00               | 48.000,00              | 152.000,00           | 6.000,00        | 0,00             | 0,00                |
| + 0000027                               | 150.000,00               | 34.125,00              | 115.875,00           | 4.500,00        | 0,00             | 0,00                |
| + 0000040                               | 13.452,00                | 12.891,50              | 560,50               | 3.363,00        | 0,00             | 0,00                |
| + 0000030                               | 7.000,00                 | 3.733,33               | 3.266,67             | 560,00          | 0,00             | 0,00                |
| + 0000047                               | 906,66                   | 906,57                 | 0,09                 | 302,19          | 0,00             | 0,00                |
| + 0000031                               | 3.400,00                 | 1.790,67               | 1.609,33             | 272,00          | 0,00             | 0,00                |
| + 0000039                               | 1.986,00                 | 1.092,30               | 893,70               | 238,32          | 0,00             | 0,00                |
| + 0000046                               | 1.600,00                 | 576,00                 | 1.024,00             | 192,00          | 0,00             | 0,00                |
| + 0000037                               | 1.163,00                 | 686,17                 | 476,83               | 139,56          | 0,00             | 0,00                |
| + 0000044                               | 1.036,00                 | 414,40                 | 621,60               | 124,32          | 0,00             | 0,00                |
| + 0000048                               | 872,55                   | 314,13                 | 558,42               | 104,71          | 0,00             | 0,00                |
| + 0000035                               | 2.000,00                 | 558,33                 | 1.441,67             | 100,00          | 0,00             | 0,00                |
| + 0000026                               | 789,00                   | 694,32                 | 94,68                | 94,68           | 0,00             | 0,00                |
| + 0000036                               | 800,00                   | 210,00                 | 590,00               | 40,00           | 0,00             | 0,00                |
| + 0000054                               | 4.918,03                 | 20,49                  | 4.897,54             | 20,49           | 0,00             | 0,00                |
| + 0000053                               | 4.918,03                 | 20,49                  | 4.897,54             | 20,49           | 0,00             | 0,00                |
| + 0000057                               | 4.918,03                 | 20,49                  | 4.897,54             | 20,49           | 0,00             | 0,00                |
| + 0000055                               | 4.918,03                 | 20,49                  | 4.897,54             | 20,49           | 0,00             | 0,00                |
| + 0000056                               | 4.918,03                 | 20,49                  | 4.897,54             | 20,49           | 0,00             | 0,00                |
| Velika suma                             | 919.595,36               | 239.970,17             | 679.625,19           | 31.433,23       | 0,00             | 0,00                |

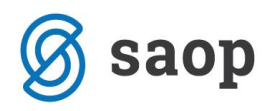

Rumeno obarvana polja so polja z vrednostmi. Če se postavimo na eno tako polje in kliknemo na desni gumbek na miški pridemo do podrobnosti te šifre registrske.

| 🛃 Saop - PODJETJE d.o.o.                                                                                       |                                                    |                    |                        |                    | _                    | n x           |  |  |  |  |  |
|----------------------------------------------------------------------------------------------------|----------------------------------------------------|--------------------|------------------------|--------------------|----------------------|---------------|--|--|--|--|--|
| Register + Amortizacija                                                                                        |                                                    |                    |                        | *                  | 😼 🖬 🖬 🚔 🗳            | } + 🕅 + 🕵     |  |  |  |  |  |
| Količna 💌 Amortizacijska skupina 💌 Na                                                                          | aziv amortiz, skupine 💌                            | Datum pridobitve 💌 | Procent amortizacije 🔽 | Konto 💌 Naziv      | (onta (register)     | -             |  |  |  |  |  |
|                                                                                                    | um izločitvo 💌 🕅 💌                                 |                    |                        | nt 💌 Naziv roforov | ata 💌 Delevroi paleo |               |  |  |  |  |  |
|                                                                                                    |                                                    |                    |                        |                    |                      |               |  |  |  |  |  |
| Analitika 1 💌 Naziv Analitika 1 💌 Analitika 2 💌 Naziv Analitika 2 💌 Analitika 3 💌 Naziv Analitika 3 💌 Opomba 💌 |                                                    |                    |                        |                    |                      |               |  |  |  |  |  |
|                                                                                                    | Nale Porte Sale Iv Are Are Poveri sem pola stolpra |                    |                        |                    |                      |               |  |  |  |  |  |
|                                                                                                    | Velika suma                                        |                    |                        |                    |                      |               |  |  |  |  |  |
| Šifra registrska 🛆 💌 Naziv 🛛 🔍                                                                                 | Nabavna vrednost                                   | Popravek vrednosti | Sedanja vrednost       | Amortizacija       | Amortizacija OS      | AmortizacijaC |  |  |  |  |  |
| + 0000001                                                                                                    | 520,84                                             | 520,84             | 0,00                   | 0,00               | 0,00                 |               |  |  |  |  |  |
| + 0000002                                                                                                    | 2.020,84                                           | 2.020,84           | 0,00                   | 0,00               | 0,00                 |               |  |  |  |  |  |
| + 0000003                                                                                                    | 905,2 <mark>6</mark>                               | 905.26             | 0,00                   | 0,00               | 0,00                 |               |  |  |  |  |  |
| + 0000007                                                                                                    | 985,0                                              | Graf 0             | 0,00                   | 0,00               | 0,00                 |               |  |  |  |  |  |
| + 0000008                                                                                                    | 15.000,0                                           | Zbirni graf 0      | 0,00                   | 0,00               | 0,00                 |               |  |  |  |  |  |
| + 0000009                                                                                                    | 0,0                                                | Podrobnosti 0      | 0,00                   |                    |                      |               |  |  |  |  |  |
| + 0000012                                                                                                    | 300,0                                              | Privato 0          | 0,00                   | 0,00               | 0,00                 |               |  |  |  |  |  |
| + 0000013                                                                                                    | 300,0                                              | ,-0                | 0,00                   | 0,00               | 0,00                 |               |  |  |  |  |  |
| + 0000014                                                                                                    | 1.150,00                                           | 1.150,00           | 0,00                   | 0,00               | 0,00                 |               |  |  |  |  |  |
| + 0000016                                                                                                    | 1.000,00                                           | 1.000,00           | 0,00                   | 0,00               | 0,00                 |               |  |  |  |  |  |
| + 0000017                                                                                                    | 1.200,00                                           | 1.200,00           | 0,00                   | 0,00               | 0,00                 |               |  |  |  |  |  |
| + 0000019                                                                                                    | 150.000,00                                         | 51.250,00          | 98.750,00              | 7.500,00           | 0,00                 |               |  |  |  |  |  |
| + 0000020                                                                                                    | 653,00                                             | 653,00             | 0,00                   | 0,00               | 0,00                 |               |  |  |  |  |  |
| + 0000022                                                                                                    | 1.566,67                                           | 1.566,67           | 0,00                   | 0,00               | 0,00                 |               |  |  |  |  |  |
| + 0000027                                                                                                    | 21.000,00                                          | 21.000,00          | 0,00                   | 0,00               | 0,00                 |               |  |  |  |  |  |
| •                                                                                                    |                                                    |                    |                        |                    |                      | Þ             |  |  |  |  |  |
|                                                                                                    |                                                    |                    |                        |                    | 🔟 Grafiko            | n 🔃 Zapri     |  |  |  |  |  |
| Skrbnik 002                                                                                                    |                                                    |                    |                        |                    |                      |               |  |  |  |  |  |

| 📙 🛔 Saop - PODJETJE      | d.o.o.                        |          |             |              |              |                        |                       | -                |             | x     |
|--------------------------|-------------------------------|----------|-------------|--------------|--------------|------------------------|-----------------------|------------------|-------------|-------|
| 🛱 Pogled:                |                               |          | ▼ <b></b>   | 🗅 🗟 🙆        | li 🗟 🤅       | B 🔈 🕞 ն                |                       |                  |             |       |
| Povleci sem glavo stolpo | ca za gručenje po tem stolpcu |          |             |              |              |                        |                       |                  |             |       |
| Šifra registrska         | Naziv                         | Količina | Nabavna vre | Popravek vri | Sedanja vrei | Amortizacijska skupina | Naziv amortiz.skupine | Datum pridobitve | Procent amo | Konto |
| 0000003                  | OMARA NIZKA - STEKLENO        | 1,00     | 905,26      | 905,26       | 0,00         | 1                      | POHIŠTVO              | 19. 12. 2010     | 20          | 0400  |
|                          |                               |          |             |              |              |                        |                       |                  |             |       |
| •                        |                               |          |             |              |              |                        |                       |                  |             | ►     |
|                          |                               |          |             |              |              |                        |                       |                  | 📘 Zapri     |       |
| Skrbnik                  | 002                           |          |             |              |              |                        |                       |                  |             | 11.   |

Polja, ki so na sivi podlagi, lahko poljubno razvrščamo v vrstice ali stolpce.

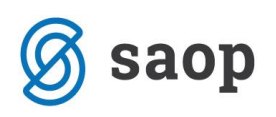

| 📙 Saop - PODJETJE d.o.o.                |                        |                    |                        |                     | _                 | • x          |
|-----------------------------------------|------------------------|--------------------|------------------------|---------------------|-------------------|--------------|
| Register + Amortizacija                 |                        |                    |                        | *                   | 😼 🖬 🖬 🚔 🧉         | ) > 🕅 > 🏇    |
| Količina 🗙 Amortizacijska skupina 💌 Na  | ziv amortiz skupine 💌  | Datum pridobitye   | Procent amortizacije 💌 | Naziv konta (regist | er) 🔽 Nabajališče | -            |
|                                         |                        |                    |                        |                     |                   |              |
|                                         |                        |                    |                        |                     |                   |              |
| Naziv Analitika 1 💌 Analitika 2 💌 Naziv | Analitika 2 💌 Analitik | a 3 💌 Konto 💌 Naz  | tiv Analitika 3 💌 Opor | mba 💌               |                   |              |
|                                         | ѕм ♥ 💌                 |                    |                        |                     |                   |              |
|                                         | 0000001                |                    |                        |                     |                   |              |
|                                         | Nabavna vrednost       | Popravek vrednosti | Sedanja vrednost       | Amortizacija        | Amortizacija OS   | Amortizacija |
| + 0000001                               | 520,84                 | 520,84             | 0,00                   | 0,00                | 0,00              |              |
| + 0000002                               | 2.020,84               | 2.020,84           | 0,00                   | 0,00                | 0,00              |              |
| + 0000003                               | 905,26                 | 905,26             | 0,00                   | 0,00                | 0,00              |              |
| + 0000007                               | 985,00                 | 985,00             | 0,00                   | 0,00                | 0,00              |              |
| + 0000008                               | 15.000,00              | 15.000,00          | 0,00                   | 0,00                | 0,00              |              |
| ± 0000009                               | 0,00                   | 0,00               | 0,00                   |                     |                   |              |
| + 0000012                               | 300,00                 | 300,00             | 0,00                   | 0,00                | 0,00              |              |
| + 0000013                               | 300,00                 | 300,00             | 0,00                   | 0,00                | 0,00              |              |
| + 0000014                               | 1.150,00               | 1.150,00           | 0,00                   | 0,00                | 0,00              |              |
| + 0000016                               |                        |                    |                        |                     |                   |              |
| + 0000017                               | 1.200,00               | 1.200,00           | 0,00                   | 0,00                | 0,00              |              |
| + 0000019                               | 150.000,00             | 51.250,00          | 98.750,00              | 7.500,00            | 0,00              |              |
| + 0000020                               | 653,00                 | 653,00             | 0,00                   | 0,00                | 0,00              |              |
| + 0000022                               | 1.566,67               | 1.566,67           | 0,00                   | 0,00                | 0,00              |              |
| L+ 0000027                              |                        |                    |                        |                     |                   |              |
|                                         |                        |                    |                        |                     |                   | ►            |
|                                         |                        |                    |                        |                     | 🔝 Grafiko         | n 🔃 Zapri    |
| Skrbnik 002                             |                        |                    |                        |                     |                   |              |

Izbrana polja, ali polja ki niso še naša izbrana polja lahko razvrščamo padajoče ali naraščajoče. S klikom na črno obarvano puščico pa lahko izbiramo ali želimo da nam prikaže vse podatke tega polja ali pa lahko kakšen podatek tudi izločimo.

| 📙 🙀 Saop - PODJETJE d.o.o.                                                                                                    |               |           |                         |                        |                     |                   | - •            | x    |
|----------------------------------------------------------------------------------------------------|---------------|-----------|-------------------------|------------------------|---------------------|-------------------|----------------|------|
| Register + Amortizacija                                                                                                    |               |           |                         |                        |                     | 🚽 📩 📄 🕨           | 😂 🗳 🗣 🐚        | کې 🗲 |
| Količina 💌 Amortizacijska skupina 💌 N                                                                                                    | aziv amortiz. | skupine 💌 | Datum pridobitve 💌      | Procent amortizacije 🗔 | Naziv konta (regist | er) 💌 Nahajališče | -              |      |
| Naziv nahaiališča 🔍 Datum izločtve 🔍 SN 🔍 Naziv SN 🔍 Naziv SN 🔍 Referent 🔍 Naziv referenta 🔍 Delovni nalog 🔍 Analitika 1 🔍 Naziv Analitika 1 |               |           |                         |                        |                     |                   |                |      |
| Analitika 2 V Naziv Analitika 2 V Anal                                                                                                    | itika 3 🔻 🖡   | onto 💌 N  | Jaziv Analitika 3 🔻 Opo | omba 🔻                 |                     |                   |                |      |
|                                                                                                    |               |           |                         |                        |                     |                   |                |      |
|                                                                                                    | SM 🛆 💌        |           |                         |                        |                     |                   |                |      |
| (Prikazi vse) ▼ 0000001                                                                                                    |               |           |                         |                        | 1                   |                   |                | ¢    |
| Sifra registrska 🛆 💌 Na 🗸 0000002                                                                                                    |               | ednost    | Popravek vrednosti      | Sedanja vrednost       | Amortizacija        | Amortizacija OS   | AmortizacijaOK |      |
| + 0000001 0000004                                                                                                    |               | 520,84    | 520,84                  | 0,00                   | 0,00                | 0,00              | 0,0            | 00   |
| + 0000002 • 0000005                                                                                                    |               | 2.020,84  | 2.020,84                | 0,00                   | 0,00                | 0,00              | 0,0            | 00   |
| + 0000008                                                                                                    |               | 15.000,00 | 15.000,00               | 0,00                   | 0,00                | 0,00              | 0,0            | 00   |
| + 0000009 0000009                                                                                                    |               | 0,00      | 0,00                    | 0,00                   |                     |                   |                |      |
| + 0000012                                                                                                    | Drakliči      | 300,00    | 300,00                  | 0,00                   | 0,00                | 0,00              | 0,0            | 00   |
| + 0000013                                                                                                    | Frekild       | 300,00    | 300,00                  | 0,00                   | 0,00                | 0,00              | 0,0            | 00   |
| + 0000014                                                                                                    |               | 1.150,00  | 1.150,00                | 0,00                   | 0,00                | 0,00              | 0,0            | 00   |

Ko imamo na polju izbran filter se to polje loči od ostalih po tem , da puščica ni več črno obarvana, ampak je modre barve.

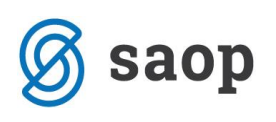

| 📙 Saop - PODJETJE d.o.o.                 |                       |                         |                      |                     |                   | - •               | x        |
|------------------------------------------|-----------------------|-------------------------|----------------------|---------------------|-------------------|-------------------|----------|
| Register + Amortizacija                  |                       |                         |                      |                     | 🙀 🜛 🖬 🕈           | 🖻 👙 🔊 🕷           | 🎭 با     |
| Količina 🗙 Amortizacijska skupina 💌 Na   | ziv amortiz skupine 💌 | Datum pridobitye        | Procent amortizacije | Naziv konta (regist | er) 💌 Nahajališče | <b>-</b>          |          |
|                                          |                       |                         |                      | Delevei eelee       |                   | in Analitin 1     |          |
|                                          |                       |                         | ▼ Naziv referenta    | Delovní nalog       |                   |                   |          |
| Analitika 2 💌 Naziv Analitika 2 💌 Analit | ika 3 💌 Konto 💌 N     | Naziv Analitika 3 💌 Ope | omba 💌               |                     |                   |                   |          |
| Nal V Por V Se V / V Ar V Ar V           | SM 🛆 💌                |                         |                      |                     |                   |                   |          |
|                                          | 0000001               |                         |                      |                     |                   |                   | 4        |
|                                          | Nabavna vrednost      | Popravek vrednosti      | Sedanja vrednost     | Amortizacija        | Amortizacija OS   | AmortizacijaOK    |          |
| + 0000001                                | 520,84                | 520,84                  | 0,00                 | 0,00                | 0,00              | 0,00              | 2        |
| + 0000002                                | 2.020,84              | 2.020,84                | 0,00                 | 0,00                | 0,00              | 0,00              | <u>)</u> |
| + 0000008                                | 15.000,00             | 15.000,00               | 0,00                 | 0,00                | 0,00              | 0,00              | <u> </u> |
| + 0000009                                | 0,00                  | 0,00                    | 0,00                 |                     |                   |                   |          |
| + 0000012                                | 300,00                | 300,00                  | 0,00                 | 0,00                | 0,00              | 0,00              | )        |
| + 0000013                                | 300,00                | 300,00                  | 0,00                 | 0,00                | 0,00              | 0,00              | )        |
| + 0000014                                | 1.150,00              | 1.150,00                | 0,00                 | 0,00                | 0,00              | 0,00              | )        |
| + 0000016                                |                       |                         |                      |                     |                   |                   |          |
| + 0000017                                | 1.200,00              | 1.200,00                | 0,00                 | 0,00                | 0,00              | 0,00              | )        |
| + 0000019                                | 150.000,00            | 51.250,00               | 98.750,00            | 7.500,00            | 0,00              | 0,00              | )        |
| + 0000020                                | 653,00                | 653,00                  | 0,00                 | 0,00                | 0,00              | 0,00              | )        |
| + 0000022                                | 1.566,67              | 1.566,67                | 0,00                 | 0,00                | 0,00              | 0,00              | )        |
| + 0000027                                |                       |                         |                      |                     |                   |                   |          |
| + 0000030                                | 20.200,00             | 20.200,00               | 0,00                 | 0,00                | 0,00              | 0,00              | )        |
| + 0000031                                | 0,00                  | 0,00                    | 0,00                 |                     |                   |                   | -        |
| •                                        | 1                     | 1                       | 1                    |                     | 1                 |                   |          |
|                                          |                       |                         |                      |                     | 6                 | 🚡 Grafikon 🛛 🕅 Za | pri      |
| Skrbnik 002                              |                       |                         |                      |                     |                   |                   | _//      |

Polja v preglednici lahko razširimo s klikom na plusek. Tako razširimo vsako polje posebej. Če želimo razširiti vsa polja hkrati stisnemo desni miškin gumbek in izberemo Razširi vse ali pa uporabimo bližnjico na tipkovnici CTRL + R. Enako velja če želimo skrčiti pogled (CTRL + S).

| 📙 Saop - PODJETJE d.o.o.                                                                  |      |                          |                  |        |                        |                     |                   |                  | x    |  |  |
|-------------------------------------------------------------------------------------------|------|--------------------------|------------------|--------|------------------------|---------------------|-------------------|------------------|------|--|--|
| Register + Amortizacija                                                                   |      |                          |                  |        |                        |                     | 🔶 🚖 📄 🗎           | - 🚔 🕹 🗣 😼 :      | ۰ 🗖  |  |  |
| Količina 💌 Amortizacijska skupina 🔻                                                       | Na   | ziv amortiz.skupine 💌    | Datum pridobitve |        | Procent amortizacije 🔻 | Naziv konta (regist | er) 🔻 Nahajališče | •                | Ŀ    |  |  |
| Naziv pabajališča 💌 Datum izločitve                                                       | Ţ    |                          | Naziv SN 💌 Re    | ferent | Naziv referenta        |                     | Analitika 1 💌 Naz | iv Analitika 1 💌 |      |  |  |
|                                                                                           |      |                          |                  |        |                        |                     |                   |                  |      |  |  |
| Analitika 2 💌 Naziv Analitika 2 🔍 Analitika 3 💌 SM 💌 Konto 💌 Naziv Analitika 3 💌 Opomba 💌 |      |                          |                  |        |                        |                     |                   |                  |      |  |  |
| Nal 💌 Por 💌 Se 💌 / 💌 Ar 💌 A                                                               |      |                          |                  |        |                        |                     |                   |                  |      |  |  |
|                                                                                           |      | Velika suma              |                  |        |                        |                     |                   |                  | П    |  |  |
| Šifra registrska 🛆 💌 Naziv 🛛 🛆                                                            | •    | Nabavna vrednost         | Popravek vredno  | sti    | Sedanja vrednost       | Amortizacija        | Amortizacija OS   | AmortizacijaOK   |      |  |  |
| + 0000001                                                                                 |      | 520,84                   | 5                | 20,84  | 0,00                   | 0,00                | 0,00              | 0,0              | 0    |  |  |
| + 0000002                                                                                 |      | 2.020,84                 | 2.0              | 20,84  | 0,00                   | 0,00                | 0,00              | 0,0              | 0    |  |  |
| + 0000008                                                                                 |      | 15.000,00                | 15.0             | 00,00  | 0,00                   | 0,00                | 0,00              | 0,0              | 0    |  |  |
| + 0000009                                                                                 |      | 0,00                     |                  | 0,00   | 0,00                   |                     |                   |                  |      |  |  |
| + 0000012                                                                                 | Raz  | širi                     |                  | 0,00   | 0,00                   | 0,00                | 0,00              | 0,0              | 0    |  |  |
| + 0000013                                                                                 | Raz  | širi vse                 |                  | 0,00   | 0,00                   | 0,00                | 0,00              | 0,0              | 0    |  |  |
| + 0000014                                                                                 | Cha  |                          |                  | 0,00   | 0,00                   | 0,00                | 0,00              | 0,0              | 0    |  |  |
| + 0000016                                                                                 | Stri | ni vse                   |                  | 0,00   | 0,00                   | 0,00                | 0,00              | 0,0              | 0    |  |  |
| + 0000017                                                                                 | Raz  | širi vse po vseh nivojil | h Ctrl+R         | 0,00   | 0,00                   | 0,00                | 0,00              | 0,0              | 0    |  |  |
| + 0000019                                                                                 | Stri | ni vse po vseh nivojih   | Ctrl+S           | 0,00   | 98.750,00              | 7.500,00            | 0,00              | 0,0              | 0    |  |  |
| + 0000020                                                                                 |      | 653,00                   | t.               | 53,00  | 0,00                   | 0,00                | 0,00              | 0,0              | 0    |  |  |
| + 0000022                                                                                 |      | 1.566,67                 | 1.5              | 66,67  | 0,00                   | 0,00                | 0,00              | 0,0              | 0    |  |  |
| + 0000027                                                                                 |      | 21.000,00                | 21.0             | 00,00  | 0,00                   | 0,00                | 0,00              | 0,0              | 0    |  |  |
| + 0000030                                                                                 |      | 20.200,00                | 20.2             | 00,00  | 0,00                   | 0,00                | 0,00              | 0,0              | 0    |  |  |
| + 0000031                                                                                 |      | 0,00                     |                  | 0,00   | 0,00                   |                     |                   |                  |      |  |  |
| + 0000032                                                                                 |      | 3.000,00                 | 3.0              | 00,00  | 0,00                   | 0,00                | 0,00              | 0,0              | 0    |  |  |
|                                                                                           |      |                          |                  |        |                        |                     | 6                 | Grafikon 🕅 Z     | apri |  |  |
|                                                                                           |      |                          |                  |        |                        |                     |                   |                  |      |  |  |
| Skrbnik 002                                                                               |      |                          |                  |        |                        |                     |                   |                  |      |  |  |

Če bi radi izločili vmesne seštevke, to naredimo tako, da se postavimo na polje iz katerega bi radi te seštevke izločili, kliknemo desni miškin gumbek in se nam odpre novo okno. V polju Vidnost zbirov izberemo možnost *tvNone*, to pomeni da bomo izključili vmesne seštevke.

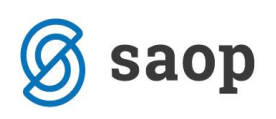

| 📙 👪 Saop - PODJETJE d.o.o.              |                                |                  |                 |      |                                         |                   |                    | x   |
|-----------------------------------------|--------------------------------|------------------|-----------------|------|-----------------------------------------|-------------------|--------------------|-----|
| Register + Amortizacija                 |                                |                  |                 |      |                                         | 🎽 😥 📄 🕈           | 😂 😂 🕈 🕅 🗧          |     |
| Količina 💌 Amortizacijska skupina 💌 Na  | ziv amortiz.skupine 💌 Datum pr | ridobitve 💌 Pro  | cent amortizaci | ije  | <ul> <li>Naziv konta (regist</li> </ul> | er) 💌 Nahajališče | <b>•</b>           |     |
| Naziv nahajališča 💌 Datum izločitve 💌   | SN V Naziv SM V Naziv SN       | ▼ Referent ▼     | Naziv refere    | nta  | Delovni nalog                           | Analitika 1 💌 Naz | iv Analitika 1 💌   |     |
|                                         |                                | aziu Apolitiko 2 |                 | 7    |                                         |                   |                    |     |
|                                         |                                | aziv Analiuka 5  |                 |      |                                         |                   |                    |     |
|                                         |                                |                  |                 |      |                                         |                   |                    |     |
|                                         | Velika suma                    |                  |                 | -    |                                         |                   |                    | 11  |
| Šifra registrska 🛆 💌 Pivot grid - polje |                                |                  | x               |      | Amortizacija                            | Amortizacija OS   | AmortizacijaOK     | 11  |
| + 0000001                               |                                |                  |                 | ,00  | 0,00                                    | 0,00              | 0,00               | iЦ  |
| + 0000002 Polje                         | SifraRegistrska                |                  |                 | .00  | 0,00                                    | 0,00              | 0,00               |     |
| + 0000008                               |                                |                  |                 | .00  | 0,00                                    | 0,00              | 0,00               |     |
| + 0000009                               | sum •                          | 10               | •               | .00  | )                                       |                   |                    |     |
| + 0000012                               | ) giDerauit 		 00              | tio              | •               | .00  | 0,00                                    | 0,00              | 0,00               |     |
| + 0000013 Razvisu po                    |                                | up sum           | •               | .00  | 0,00                                    | 0,00              | 0,00               |     |
| + 0000014 Zadetki za prika.             | r U 🖕 🗌 prikazi ostal          | 10               |                 | .00  | 0,00                                    | 0,00              | 0,00               |     |
| + 0000016 Vidnost zbirov                | / tvAutomatic                  |                  |                 | 00   | 0,00                                    | 0,00              | 0,00               |     |
| + 0000017                               | tvCustom                       |                  |                 | 00   | 0,00                                    | 0,00              | 0,00               | 4   |
| + 0000019                               | tvNone ····                    |                  |                 | .00  | 7.500,00                                | 0,00              | 0,00               |     |
| + 0000020                               | · · · ·                        |                  |                 | .00  | 0,00                                    | 0,00              | 0,00               |     |
| + 0000022                               | · ···                          |                  |                 | .00  | 0,00                                    | 0,00              | 0,00               |     |
| + 0000027                               |                                |                  |                 | 100  | 0,00                                    | 0,00              | 0,00               |     |
| + 0000030 Ponastavi                     |                                | Opusti           | Potrdi          | 00   | 0,00                                    | 0,00              | 0,00               |     |
| + 0000031                               | 0100                           |                  |                 | -,00 | )                                       |                   |                    |     |
| + 0000032                               | 3.000,00                       | 3.000,00         |                 | 0,00 | 0,00                                    | 0,00              | 0,00               | ◄   |
|                                         |                                |                  |                 |      |                                         | 6                 | 🔟 Grafikon 🛛 🕅 Zap | ri  |
| Skrbnik 002                             |                                |                  |                 |      |                                         |                   |                    | 11. |

Slika z vmesnimi seštevki po Šifri registrski:

| 📙 🛔 Saop - PODJETJ                                                                        | E d.o.o.            |                           |                           |                      |                     |                   | -   -   -         |  |  |
|-------------------------------------------------------------------------------------------|---------------------|---------------------------|---------------------------|----------------------|---------------------|-------------------|-------------------|--|--|
| Register + Amorti                                                                         | izacija             |                           |                           |                      |                     | 🔶 🙀 🗎 🗎 🗎         | 🗃 👙 🔊 🔊           |  |  |
| Količina 💌 Amortiza                                                                       | ciiska skunina 💌 Na | ziv amortiz skupine 💌     | Datum pridobitve          | Procent amortizacije | Naziv konta (regist | er) 💌 Nahajališče | <b>-</b>          |  |  |
|                                                                                           |                     |                           |                           |                      |                     |                   |                   |  |  |
|                                                                                           |                     |                           |                           |                      |                     |                   |                   |  |  |
| Analitika 2 💌 Naziv Analitika 2 💌 Analitika 3 💌 SM 💌 Konto 💌 Naziv Analitika 3 💌 Opomba 💌 |                     |                           |                           |                      |                     |                   |                   |  |  |
|                                                                                           |                     |                           |                           |                      |                     |                   |                   |  |  |
|                                                                                           |                     | Povieci sem polja stolpci | 3                         |                      |                     |                   |                   |  |  |
| Šifra registrska 🛆 💌                                                                      | Naziv A             | Velika suma               | Description of the second | a de la constant     | •                   | 1                 | 1                 |  |  |
|                                                                                           |                     | Nabavna vrednost          | Popravek vrednosti        | Sedanja vrednost     | Amortizacija        | Amortizacija OS   | AmortizacijaOK    |  |  |
| - 000001                                                                                  | OMARA BELA DVO      | 520,84                    | 520,84                    | 0,00                 | 0,00                | 0,00              | 0,00              |  |  |
|                                                                                           |                     | 2 020 84                  | 2 020 84                  | 0,00                 | 0,00                | 0,00              | 0,00              |  |  |
| 0000002 dupai                                                                             | OMAKA BELA DVO      | 2.020,84                  | 2.020,84                  | 0,00                 | 0,00                | 0,00              | 0,00              |  |  |
| - 0000008                                                                                 | OSEBNI AVTO - G     | 15.000.00                 | 15,000,00                 | 0,00                 | 0,00                | 0,00              | 0,00              |  |  |
| 0000008 skupaj                                                                            |                     | 15.000.00                 | 15.000.00                 | 0.00                 | 0.00                | 0.00              | 0.00              |  |  |
| - 0000009                                                                                 | STOLI               | 0.00                      | 0.00                      | 0.00                 | 0,00                | 0,00              | 0,00              |  |  |
| 0000009 skupaj                                                                            |                     | 0,00                      | 0,00                      | 0,00                 |                     |                   |                   |  |  |
| - 0000012                                                                                 | OMARA BELA DVO      | 300,00                    | 300,00                    | 0,00                 | 0,00                | 0,00              | 0,00              |  |  |
| 0000012 skupaj                                                                            |                     | 300,00                    | 300,00                    | 0,00                 | 0,00                | 0,00              | 0,00              |  |  |
| - 0000013                                                                                 | OMARA BELA DVO      | 300,00                    | 300,00                    | 0,00                 | 0,00                | 0,00              | 0,00              |  |  |
| 0000013 skupaj                                                                            |                     | 300,00                    | 300,00                    | 0,00                 | 0,00                | 0,00              | 0,00              |  |  |
| - 0000014                                                                                 | omara bela          | 1.150,00                  | 1.150,00                  | 0,00                 | 0,00                | 0,00              | 0,00              |  |  |
| 0000014 skupaj                                                                            |                     | 1.150,00                  | 1.150,00                  | 0,00                 | 0,00                | 0,00              | 0,00              |  |  |
| - 0000016                                                                                 | računalnik          | 1.000,00                  | 1.000,00                  | 0,00                 | 0,00                | 0,00              | 0,00              |  |  |
| 0000016 skupaj                                                                            |                     | 1.000,00                  | 1.000,00                  | 0,00                 | 0,00                | 0,00              | 0,00              |  |  |
|                                                                                           |                     |                           |                           |                      |                     | 6                 | Grafikon 🛱 Zan    |  |  |
|                                                                                           |                     |                           |                           |                      |                     |                   | n Granner. An Eab |  |  |
| Skrbnik                                                                                   | 002                 |                           |                           |                      |                     |                   |                   |  |  |

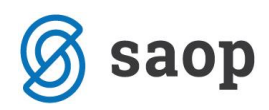

Slika z izklopljenimi vmesnimi seštevki po Šifri registrski:

| 🖕 Saop - PODJETJE d.o.o.                                                                                                    |                 |                  |                    |                  |              |                 |                                 |     |  |  |
|----------------------------------------------------------------------------------------------------|-----------------|------------------|--------------------|------------------|--------------|-----------------|---------------------------------|-----|--|--|
| Register + Amortizacija 🔗 🔓 🕹 🕸 🗞 🏚                                                                                                    |                 |                  |                    |                  |              |                 |                                 |     |  |  |
| Količina. V Amerijazcijska skupina. V Nativ amerija skupina. V Datum pridobitve. V Drocent amerijazcija. V Nativ konta (registar). V Nahajaličža. V |                 |                  |                    |                  |              |                 |                                 |     |  |  |
|                                                                                                    |                 |                  |                    |                  |              |                 |                                 |     |  |  |
| Naziv nahajališča 💌 Datum izločitve 💌 SN 💌 Naziv SM 🔍 Naziv SN 🔍 Referent 💌 Naziv referenta 💌 Delovni nalog 💌 Analitika 1 💌 Naziv Analitika 1 💌     |                 |                  |                    |                  |              |                 |                                 |     |  |  |
| Analitika 2 💌 Naziv Analitika 2 💌 Analitika 3 💌 SM 💌 Konto 💌 Naziv Analitika 3 💌 Opomba 💌                                                           |                 |                  |                    |                  |              |                 |                                 |     |  |  |
|                                                                                                    |                 |                  |                    |                  |              |                 |                                 |     |  |  |
| Nal Port Set I A A Povleci sem polja stolpca                                                                                                    |                 |                  |                    |                  |              |                 |                                 |     |  |  |
| Velika suma                                                                                                    |                 |                  |                    |                  |              |                 |                                 |     |  |  |
|                                                                                                    |                 | Nabavna vrednost | Popravek vrednosti | Sedanja vrednost | Amortizacija | Amortizacija OS | AmortizacijaOK                  |     |  |  |
| - 0000001                                                                                                    | OMARA BELA DVO  | 520,84           | 520,84             | 0,00             | 0,00         | 0,00            | 0,00                            |     |  |  |
| 0000002                                                                                                    | OMARA BELA DVO  | 2.020,84         | 2.020,84           | 0,00             | 0,00         | 0,00            | 0,00                            |     |  |  |
| - 0000008                                                                                                    | OSEBNI AVTO - G | 15.000,00        | 15.000,00          | 0,00             | 0,00         | 0,00            | 0,00                            |     |  |  |
| - 0000009                                                                                                    | STOLI           | 0,00             | 0,00               | 0,00             |              |                 |                                 |     |  |  |
| - 0000012                                                                                                    | OMARA BELA DVO  | 300,00           | 300,00             | 0,00             | 0,00         | 0,00            | 0,00                            |     |  |  |
| - 0000013                                                                                                    | OMARA BELA DVO  | 300,00           | 300,00             | 0,00             | 0,00         | 0,00            | 0,00                            |     |  |  |
| - 0000014                                                                                                    | omara bela      | 1.150,00         | 1.150,00           | 0,00             | 0,00         | 0,00            | 0,00                            |     |  |  |
| - 0000016                                                                                                    | računalnik      | 1.000,00         | 1.000,00           | 0,00             | 0,00         | 0,00            | 0,00                            |     |  |  |
| - 0000017                                                                                                    | računalnik      | 1.200,00         | 1.200,00           | 0,00             | 0,00         | 0,00            | 0,00                            |     |  |  |
| - 0000019                                                                                                    | Poslovna stavba | 150.000,00       | 51.250,00          | 98.750,00        | 7.500,00     | 0,00            | 0,00                            |     |  |  |
| - 0000020                                                                                                    | miza zelena     | 653,00           | 653,00             | 0,00             | 0,00         | 0,00            | 0,00                            |     |  |  |
| - 0000022                                                                                                    | miza rjava      | 1.566,67         | 1.566,67           | 0,00             | 0,00         | 0,00            | 0,00                            |     |  |  |
| - 0000027                                                                                                    | GOLF            | 21.000,00        | 21.000,00          | 0,00             | 0,00         | 0,00            | 0,00                            |     |  |  |
| - 0000030                                                                                                    | Pohištvo        | 20.200,00        | 20.200,00          | 0,00             | 0,00         | 0,00            | 0,00                            |     |  |  |
| - 0000031                                                                                                    | drobni          | 0,00             | 0,00               | 0,00             |              |                 |                                 |     |  |  |
| - 0000032                                                                                                    | Računalnik      | 3.000,00         | 3.000,00           | 0,00             | 0,00         | 0,00            | 0,00                            | ◄   |  |  |
| Fill carthur dith Zand                                                                                                    |                 |                  |                    |                  |              |                 |                                 |     |  |  |
|                                                                                                    |                 |                  |                    |                  |              | 1               | <u>ы с</u> гаткоп 🖬 <u>Z</u> ар | n   |  |  |
| Skrbnik                                                                                                    | 002             |                  |                    |                  |              |                 |                                 | 11. |  |  |

## 3. OLAP – Analiza osnovnih sredstev

Do te OLAP analize lahko dostopamo na preglednici Osnovna sredstva in DI - 🔳 - Analiza osnovnih sredstev.

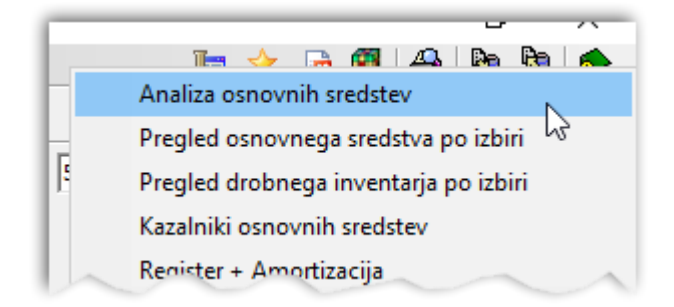

Odpre se nam spodnje okno, kjer se lahko poljubno omejimo glede na to katere podatke potrebujemo. Za primer obračuna amortizacije se v zgornjem delu okna omejimo na *Analiza podatkov iz Obračuna*:

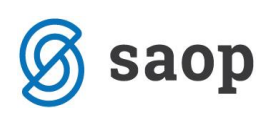

| 📙 Saop Osnovna sredstva in drobni inventar - Podjetje - Trgovina na debelo in drobno 🛛 🗙 |                     |    |                              |                                   |  |  |  |  |  |  |
|------------------------------------------------------------------------------------------|---------------------|----|------------------------------|-----------------------------------|--|--|--|--|--|--|
| Analiza osnovnih sre                                                                     | edstev              |    |                              | 📩 🔂 🎓                             |  |  |  |  |  |  |
|                                                                                          | Analiza podatkov iz |    | <ul> <li>Obračuna</li> </ul> | O Virov financiranja              |  |  |  |  |  |  |
| Let                                                                                      | 2018                |    |                              |                                   |  |  |  |  |  |  |
| Obdobje                                                                                  | •                   | do | -                            |                                   |  |  |  |  |  |  |
| Osnovno sredstvo                                                                         | ,                   | do |                              | 📰 Izbrane OSD                     |  |  |  |  |  |  |
|                                                                                          | Tip spremembe       |    |                              |                                   |  |  |  |  |  |  |
| Vir financiranja                                                                         |                     | do |                              | 2                                 |  |  |  |  |  |  |
| Konti                                                                                    |                     | do |                              |                                   |  |  |  |  |  |  |
| Nahajališč                                                                               | • ••                | do |                              |                                   |  |  |  |  |  |  |
| Stroškovno mest                                                                          |                     | do |                              |                                   |  |  |  |  |  |  |
| Stroškovni nosile                                                                        | · ···               | do |                              |                                   |  |  |  |  |  |  |
| Delovni nalo                                                                             | ,                   | do |                              |                                   |  |  |  |  |  |  |
| Referen                                                                                  | t                   | do |                              |                                   |  |  |  |  |  |  |
| Analitika 1 o                                                                            | H                   | do |                              |                                   |  |  |  |  |  |  |
| Analitika 2 o                                                                            | ı                   | do |                              |                                   |  |  |  |  |  |  |
| Analitika 3 o                                                                            | ı                   | do |                              |                                   |  |  |  |  |  |  |
| Datum nabave                                                                             | -                   | do | -                            |                                   |  |  |  |  |  |  |
| Z izločitvami                                                                            |                     |    |                              |                                   |  |  |  |  |  |  |
| Datum izločitvo                                                                          | ·                   | do |                              |                                   |  |  |  |  |  |  |
| Amortizacijska skupina                                                                   | · ···               | do | <u> </u>                     | 📰 Izbrane Am. skup.               |  |  |  |  |  |  |
| Ti                                                                                       | Osnovna sredstva in | DI | <b>•</b>                     |                                   |  |  |  |  |  |  |
|                                                                                          |                     |    |                              |                                   |  |  |  |  |  |  |
|                                                                                          |                     |    |                              |                                   |  |  |  |  |  |  |
|                                                                                          |                     |    |                              | 🗙 <u>O</u> pusti 🖌 <u>P</u> otrdi |  |  |  |  |  |  |
| Skrbnik 006                                                                              |                     |    |                              |                                   |  |  |  |  |  |  |

Prikazane podatke lahko obdelujemo na enak način kot pri OLAP – Register + Amortizacija.

Šempeter pri Gorici, 09. 05. 2019

SAOP d.o.o.